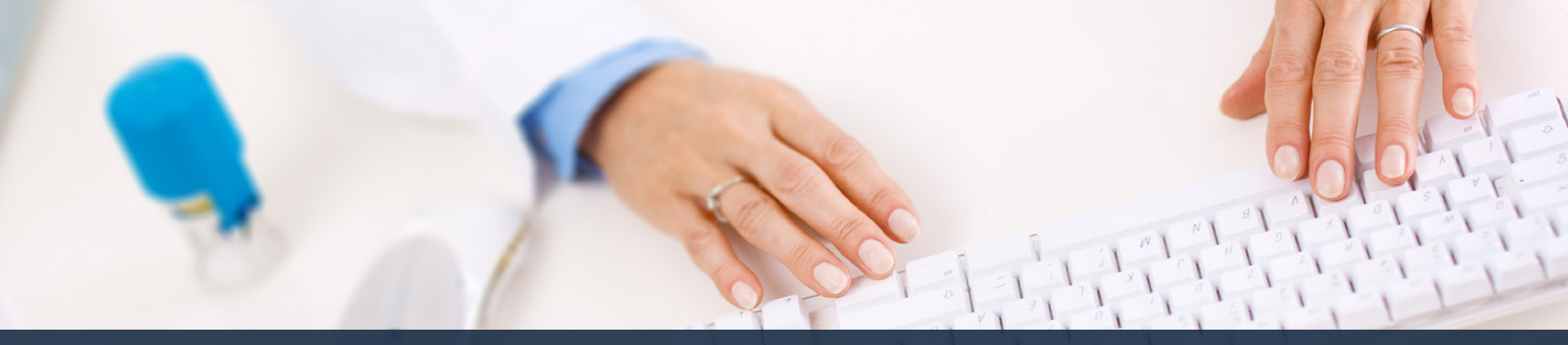

## Schedule360 Captivate Training Inactivate

|                         | noytes     | • •                 |                              |                           |               |                 |         |                                                                                                    |         |
|-------------------------|------------|---------------------|------------------------------|---------------------------|---------------|-----------------|---------|----------------------------------------------------------------------------------------------------|---------|
|                         | act appare | streaded the stream | Coatanican Car               | Jessessor Services        | 16.3897       |                 |         |                                                                                                    |         |
| Facilities Location     | X - CLIN - | Web                 | <ul> <li>All Loca</li> </ul> | tions TX-CUN-Wa           | × ×           |                 |         |                                                                                                    |         |
|                         |            |                     |                              |                           |               |                 |         | Contraction of the                                                                                               | No. Man |
|                         |            |                     |                              |                           |               |                 |         |                                                                                                    |         |
| rectory ¥               | Тури       |                     |                              |                           |               |                 |         |                                                                                                    |         |
| - CLIN - Warn           |            |                     |                              |                           |               |                 |         |                                                                                                    |         |
| BCDEFGHIJKI             | MNO        | PGRSTUY             | WXYZ                         |                           |               |                 |         | Staff Totals   Staff Export                                                                                      |         |
| Name                    |            | APR                 | MAX                          | 384                       | Primary Phone | Secondary Phone |         | Panding                                                                                                    |         |
| nic Staff               |            |                     | A CONTRACTOR OF              | States of the second data |               |                 |         | and the second second second second second second second second second second second second second second second |         |
| Julia: Kandra LMRT      |            | ða:                 | Max                          | àn                        | 419-466-1818  | 419-460-1818    | Notes   | Meanages 1                                                                                                    |         |
| shop, Justin HCP        |            | AK.                 | Max                          | data                      | 419-408-1818  | 419-400-1818    | Notes   | Messages 64                                                                                                    |         |
| lark. Lauren NCT        |            | Asc                 | Max                          | àn .                      | 419-466-1616  | 419-466-1818    | Notes   | Messages 10                                                                                                    |         |
| eMarco. Samantha PSA    |            | Asc                 | Max                          | Au                        | 419-466-1818  | 419-466-1818    | Notes   | Messages 2                                                                                                    |         |
| sher. April PSA         | *          | <b>AK</b>           | Max                          | àin -                     | 419-466-1818  | 419-400-1818    | Notes   | Messages 0                                                                                                    |         |
| arris. Mellasa MA       |            | ðer.                | Max                          | àn .                      | 419-405-1818  | 419-466-1818    | Notes   | Messages 1                                                                                                    |         |
| erman, Brittany, PSA    |            | Asr                 | Max                          | an .                      | 419-468-1818  | 419-466-1818    | Notes   | Messages.0                                                                                                    |         |
| Acoba, Kim HCP          |            | Asc                 | May                          | Aug.                      | 419-400-1818  | 419-460-1818    | Notes   | Maaaagea.82                                                                                                    |         |
| ohnson, Tabitha PSA     |            | AK                  | Max                          | An                        | 419-466-1818  | 419-466-1818    | Notes   | Messages 0                                                                                                    |         |
| anes, Karen NCT         |            | ALC .               | Max                          | àn .                      | 419-400-1818  | 419-406-1818    | Notes   | Messages_1                                                                                                    |         |
| etaper, Emily LMRT      |            | ðir.                | Max                          | data .                    | 419-400-1818  | 419-400-1818    | Notes   | Messages 8                                                                                                    |         |
| loore. Sarah MA         |            | Acc                 | Max                          | Jun                       | 419-400-1818  | 419-466-1818    | Notes   | Messages 1                                                                                                    |         |
| koritz John LMRT        |            | Acc                 | Max                          | Jun .                     | 419-466-1818  | 419-466-1818    | histera | Massages 0                                                                                                    |         |
| tice. Kary PTA          |            | A.14                | Max                          | au .                      | 419-400-1818  | 419-400-1010    | Notes   | Messages 8                                                                                                    |         |
| eet Anthon To inactivat |            |                     | Max                          | An .                      | 419-466-1818  | 419-466-1818    | tiotes  | Messages 8                                                                                                    |         |
| oman Jacki Cheir name I |            |                     | Max                          | àn .                      | 419-468-1818  | 419-466-1818    | Notes   | Messages.0                                                                                                    |         |
| nits Elizaba .uns       |            | 058                 | Max                          | Ala .                     | 419-400-1818  | 419-460-1818    | Notes   | Massages 2                                                                                                    |         |
| mith Jors'Ashthox       |            | <b>BK</b>           | Max                          | an .                      | 419-841-5251  | -               | Notes   | Messages 8                                                                                                    |         |
| homeson, Conny, PSA     |            | ðer.                | Max                          | àun -                     | 419-466-1818  | 419-466-1818    | Notes   | Messages.8                                                                                                    |         |
| When J To MA            |            | ðs:                 | Max                          | data                      | 419-466-1818  | 410-405-1818    | Notes   | Meanages B                                                                                                    |         |
| TRama, Cores LMRT       |            | Asc                 | Max                          | Aut .                     | 419-400-1616  | 419-460-1818    | Notes   | Messages.0                                                                                                    |         |
| Reen Christer RT        | Ŧ          | Asc                 | May                          | Jun                       | 419-466-1818  | 419-466-1818    | Notes   | Messages.0                                                                                                    |         |
| IN DiaM                 |            |                     |                              |                           |               |                 |         |                                                                                                    |         |
| Joberts, Simon LMRT     | ¥          | <b>Ask</b>          | May                          | Am                        | 419-400-1818  | 419-460-1818    | Tiutes  | Measages 0                                                                                                    |         |

To inactivate an employee click on their name from the Active staff list

| Standard and and and and and and and and and an                                                                                                    | Name     Descented and the second second secon                                                                                                    | Facilities Location TX-CL          | N-Ware All Locations                                                                                                    | TX - CLIN - Weep               |                           |
|----------------------------------------------------------------------------------------------------|----------------------------------------------------------------------------------------------------|------------------------------------|----------------------------------------------------------------------------------------------------|--------------------------------|---------------------------|
| Contract + Drotting + Otochasting + Stammar Contract to the otochasting - Stammar Contract to the otochasting - Stammar Contract - Stammar Contract - Stammar Contrac                                                                                                    | CoLLA - Nees Contact - J South * CoLLA - Nees Contact - J South * CoLLA - J South * CoLLA - J South *                                                                                                    | Environes Coolingon TATOL          |                                                                                                    |                                |                           |
| TX - CUN - Water Contact - J Shahl * Contact - Profile > Decisions > Assignment > Summar Cold the Inactive tasks building Contact - Cun - Cun -                                                                                                    | X - CUR- Wise: Contact - J Brokh V Cack Wise: Contact - J Brokh V Cack Wise: Contact - J Brokh V Cack Wise: Contact - J Brokh V Cack Wise: Contact - J Brokh V Cack Wise: Contact - Contact - Contac                                                                                                    | 2                                  |                                                                                                    |                                | Scheduling - Staff - HR - |
| Cick the function rank of the second second                                                                                                    |                                                                                                    | TX - CLIN - Wares: Contact - 1 Se  | aith ¥                                                                                                    |                                |                           |
| Source I A Partine > Decimies > Assignment > Summary Content > Source I Assignment > Content > Content > C                                                                                                    | Sended X Purfin * Purfine * Assignment * Summary<br>Sended X Purfine * Constant * Summary<br>Set None                                                                                                    | A + CLIN - Wallot Contact - J an   | and the second second sec | Club the boots and a table     |                           |
| Some of Lange Control Control                                                                                                    | ander day for a later of a later of a latero                                                                                                    | Contact > Profile > Divis          | ions > Assignment > Summary                                                                                                    | Click the inscove facto button |                           |
| Priva     Anne       Priva     Nonh       Priva     Nonh                                                                                                    | Data Name         Last Name           State Name         State Name           State Name         State Name                                                                                                    | Contact Info                       | • Active 4                                                                                                    | Nulletture                     |                           |
| Date         Funds           Newsy Phone         Verified           Verified         Verified           Verified         Verified                                                                                                    | Solution         Image: Solution           Solution         Image: Solution                                                                                                    | First Name                         | Last Name                                                                                                    |                                |                           |
| Privacy Prov     Unliked       Circle (Leg) (A4) (B-1)     Image: Circle (Leg) (A4) (B-1)       Standardy Thma     Unliked       Image: Circle (Leg) (A4) (B-1)     Valued       Image: Circle (Leg) (A4) (B-1)     Valued       Image: Circle (Leg) (A4) (B-1)     Valued       Image: Circle (Leg) (A4) (B-1)     Valued       Image: Circle (Leg) (A4) (B-1)     Valued       Image: Circle (Leg) (A4) (B-1)     Valued       Image: Circle (Leg) (A4) (B-1)     Valued       Image: Circle (Leg) (A4) (B-1)     Valued       Image: Circle (Leg) (A4) (B-1)     Valued       Image: Circle (Leg) (A4) (B-1)     Valued       Image: Circle (Leg) (A4) (B-1)     Valued       Image: Circle (Leg) (B-1)     Valued       Image: Circle (Leg) (B-1)     Valued       Image: Circle (Leg) (B-1)     Valued       Image: Circle (Leg) (B-1)     Valued       Image: Circle (Leg) (B-1)     Valued       Image: Circle (Leg) (B-1)     Valued       Image: Circle (Leg) (B-1)     Valued       Image: Circle (Leg) (B-1)     Valued       Image: Circle (Leg) (B-1)     Valued       Image: Circle (Leg) (B-1)     Valued       Image: Circle (Leg) (B-1)     Valued       Image: Circle (Leg) (B-1)     Valued                                                                                                    | Viewy Tree     Viewiad       Viewiad     Viewiad       Viewiad     Viewiad       Viewiad     Viewiad       Viewiad     Preferred Match       Viewiad     Preferred Match       Viewiad     Preferred Match       Viewiad     Preferred Match       Viewiad     Preferred Match       Viewiad     Preferred Match       Viewiad     Viewiad       Viewiad     Viewiad       Viewiad     Viewiad       Viewiad     Viewiad       Viewiad     Viewiad       Viewiad     Viewiad                                                                                                    | Iote                               | Smith                                                                                                    |                                |                           |
| I all (all ) (all )     I       I all )     I       I all )     I                                                                                                    | Atl     Atl       Atl     Image: Atlending Transmit Atlending Transmit                                                                                                    | Primary Phone                      | Unlisted                                                                                                    |                                |                           |
| Decoder private     Unitiand       Cardio     Valuesd       Cardio     Previners Mannel       Cardio     Previners Mannel       Cardio     Previners Mannel       Cardio     Previners Mannel                                                                                                    | Control         Control           Add                                                                                                    | ( 419 ) 841 5251                   | 0                                                                                                    |                                |                           |
| Velocitie     Velocitie       Foldy-modulation     Producer Method     Cold       Cold Phone Meeogine     Produce Method     Cold       Cold Phone Meeogine     Status Fold     Cold       Cold Phone Meeogine     Cold Method     Cold       Cold Phone Meeogine     Status Fold     Cold       Product Status     Cold Phone Meeogine     Cold Phone Meeogine       Velocitie     Cold Phone Meeogine     Cold Phone Meeogine       Product Status     Cold Phone Meeogine     Cold Phone Meeogine       Product Status     Cold Phone Meeogine     Cold Phone Meeogine                                                                                                    | Not     Notice       Abil     Notice       Ardgementation     Implementation       Implementation     Implementation       Impleme                                                                                                    | Secondary Phone                    | Unlisted                                                                                                    |                                |                           |
| Cértail     Verlanead       Verlanead     Implanead Name       Secondary Chamil     Unitived       Implanead Name     Unitived       Implanead Name     Unitived       Implanead Name     Unitived       Implanead Name     Unitived       Implanead Name     Unitived       Implanead Name     Unitived       Implanead Name     Unitived       Implanead Name     Unitived       Implanead Name     Implanead Name       Implanead Name     Implanead Name       Implanead Name     Implanead                                                                                                    | Abd     Weblew       Abd     Weblew       Abd Second Park     Weblew       Bendray Exast     Weblew       Bendray Exast     Weblew       Bendray Exast     Weblew       Bendray Exast     Weblew       Bendray Exast     Weblew       Bendray Exast     Weblew       Bendray Exast     Weblew       Bendray Exast     Weblew       Bendray Exast     Second Park                                                                                                    |                                    | 0                                                                                                    |                                |                           |
| inflgsmeduklik Boom Preferent Mellind Constrained Preferent Mellind Constrained Preferent Mellind Constrained Preferent Mellind Constrained Constrained Preferent Mellind Constrained Constrained Cons                                                                                                    | Indigenerated Sol com Produces Sol com Produces Sol com Sol Com Sol Co                                                                                                    | E-Mail                             |                                                                                                    | Unlisted                       |                           |
| Secondary Float United United Compared National Compared National Compared Nationa                                                                                                    | asendary Even Type<br>□ Preferred Mannel<br>all Processing<br>All Sealend and Preferred Mannel<br>■ Constraints<br>Constraints<br>Con | infe@schedule360.com               | Preferred Method                                                                                                    |                                |                           |
| Cir Proves Neeraging Actives Jonat Tasker<br>Valence<br>Cir Proves Neeraging Actives Jonat Tasker<br>Cir Proves Neeraging Actives Jonat Cir Provident Mathemat<br>Profiles Neerafic Actives Tasker<br>Provides Neerafic Actives Tasker<br>Provides Neerafic Acti | al Phane Security Address for Security Address for                                                                                                    | Secondary Email                    |                                                                                                    | Unlisted                       |                           |
| Cert Process Receipting & Careback Disker<br>Cert Process Receipting & Careback Disker<br>Process Receipting Proc Process Receipting Proc Proc Proc Proc Proc Proc Proc Proc                                                                                                    | alf Mara Maxaling Addise decembrater Uniting Addise decembrater and the second addise decembrater addise decembrater addise decembrater addise addise a<br>addise addise addise addise addise addise addise addise addise addise addise addise addise addise addise addise addise addise addise addise addise addise addise addise addise addise addise addise addise addise addise addise addise addi                                                                                                    |                                    | Preferred Method                                                                                                    | D                              |                           |
|                                                                                                    |                                                                                                    | Cell Phone Messaging Add.Nes.Sexio | e.Provider                                                                                                    | Unlisted                       |                           |
| ngdin Specific constant<br>malayara Ray Type                                                                                                    | note Specifications<br>maloges For Type<br>(addes                                                                                                    | @ <-select                         | > Preferred Method                                                                                                    |                                |                           |
| Yadia Specifications<br>Dayloya Page<br>Sector Sector Sector Sector Sector Sector Sector Sector Sector Sector Sector Sector Sector Sector Sector Sector                                                                                                     | State         State           State                                                                                                    |                                    |                                                                                                    |                                |                           |
| Invilopse Pay Type                                                                                                    | Indepted For Type<br>                                                                                                    | Profile Specifications             |                                                                                                    |                                |                           |
|                                                                                                    | Submit                                                                                                    | mployee Pay Type                   |                                                                                                    |                                |                           |
| -566C1-2-V                                                                                                    | Submit                                                                                                    | <-select-> v                       |                                                                                                    |                                |                           |

Click the Inactive radio button

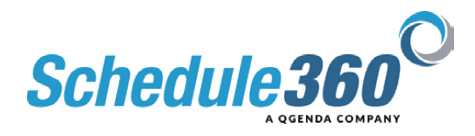

| Control                                                                                                    | Contact Screen                   | × +                                                                                                    |                    |            |                    |
|----------------------------------------------------------------------------------------------------|----------------------------------|----------------------------------------------------------------------------------------------------|--------------------|------------|--------------------|
| Section Tr C.N Nuon     Adi Leastions     Ex C.N Nuon       C - C.N Nuon: Contact - J Smith ¥     Scheduling • (International * Sciences)       C - C.N Nuon: Contact - J Smith ¥     Contact * Decisions * Assignment * Sciences)       C - C.N Nuon: Contact - J Smith ¥     Contact * Contact * J Smith ¥       Contact * Decisions * Assignment * Sciences)     Contact * Contact * J Smith ¥       Contact * Contact * J Smith ¥     Contact * Contact * J Smith ¥       Contact * Contact * J Smith ¥     Contact * Contact * J Smith ¥       Contact * Contact * J Smith ¥     Contact * Contact * J Smith ¥       Contact * Contact * J Smith ¥     Contact * Contact * J Smith ¥       Contact * Contact * J Smith ¥     Contact * Contact * J Smith ¥       Contact * Contact * J Smith ¥     Contact * Contact * J Smith ¥       Contact * Contact * Contact * J Smith ¥     Contact * Contact * J Smith ¥       Contact * Contact * J Smith ¥     Contact * Contact * Contact * J Smith ¥       Contact * Contact * Cont                                                                                                    |                                  | forte.com/sart/tes.p_i_a.epi?i_arge548468                                                                                                    |                    |            | 0 \$ \$            |
| Sections     Control Number     All Locations     EX.     Schwelding = Str       Schwelding = Str     Schwelding = Str     Schwelding = Str       Schwelding = Str     Schwelding = Str                                                                                                    |                                  |                                                                                                    |                    |            |                    |
| X - CLN - Nacci Contact - J Breith V Contact > Droffin > Distributes > Assignment > Summary Weither No.                                                                                                    | Eacilities Location TX-CU        | N - Wato V All Locations                                                                                                    | TX - CLIN - Wato ~ |            | R                  |
| Scheduly -     88       Contact >     Distributors     Assignments > Summary       Sontact Vb        • Active >> Reading       • Active >> Reading                                                                                                    |                                  |                                                                                                    |                    |            |                    |
| X - CLAR - Visco: Contact - J Banth V  anded X - Dynama > Dynama > Bustmany  anded X - Dynama > Dynama > Dynama       |                                  |                                                                                                    |                    | Scheduling | - Statt- HR- Admin |
| A cala Contract > Directions > Dassignment) > Summary untare tails and tails and tails       | Y - CLIN - Wares: Contact - 1 Se | ath T                                                                                                    |                    |            |                    |
| Sender > Drinkon > Dalgement > Summary       Sender     Lett Sender       Sender     Lett Sender       Sender     Extender       Sender     Sender       Sender     Sender       Sender     Sender       Sender     Sender       Sender     Sender       Sender     Sender       Sender     Sender       Sender     Sender       Sender     Sender       Sender     Sender       Sender     Sender       Sender     Sender       Sender     Sender                                                                                                    | A - CLIN - Maco: Contact - J an  | and the second second s |                    |            |                    |
| and and a second and a second a       | ontact > Profile > Divis         | ions > Assignment > Summary                                                                                                    |                    |            |                    |
| and Manon Last Manon Andread Andread Andre                                                                                                    | ontact info                      | Active                                                                                                    | Inactive           |            |                    |
| holm Construction Construction        | first Name                       | Last Name                                                                                                    |                    |            |                    |
| teerug Themas Undated  and an an an an an an an an an an an an an                                                                                                    | oto                              | Smith                                                                                                    |                    |            |                    |
| Attal (1994) (1994) Control (1994) Control (1994) C       | vimary Phone                     | Unlisted                                                                                                    |                    |            |                    |
| Isoniary Franz<br>Isoniary Franz<br>                                                                                                    | 410 ) 841 5251                   | 0                                                                                                    |                    |            |                    |
|                                                                                                    | lecondary Phone                  | Unlisted                                                                                                    |                    |            |                    |
| Adad United Sector Constrained Sector Constrained S       |                                  | 0                                                                                                    |                    |            |                    |
| Vrldgivrhoskol00 com Prekred Method Isaa<br>Secondary Email Ustalad Ustalad                                                                                                    | E-Mail                           |                                                                                                    | Unlisted           |            |                    |
| lecondary Email Unitiatian                                                                                                    | infa@achedule360.com             | Preferred Method                                                                                                    | 0                  |            |                    |
| Protocol Method                                                                                                    | econdary Email                   |                                                                                                    | Unlisted           |            |                    |
|                                                                                                    |                                  | Preferred Method                                                                                                    | D                  |            |                    |
| el Phone Mossaging Addition.Barvior.Provider United                                                                                                    | el Phone Messaging Add.Nos.Sexio | e.Provider                                                                                                    | Unlisted           |            |                    |
| € <select></select>                                                                                                    | @ <-select                       | Preferred Method                                                                                                    |                    |            |                    |
|                                                                                                    |                                  |                                                                                                    |                    |            |                    |
|                                                                                                    | in Specifications                | Click Submit                                                                                                    |                    |            |                    |
| othe Specifications Click Submit                                                                                                    | nployee Pay Type                 |                                                                                                    |                    |            |                    |
| Note Specifications Click Satural Click Satural                                                                                                    | <select> v</select>              | V                                                                                                    |                    |            |                    |
| Nutline Specifications Training Specifications Training Specifications Trainin       |                                  | -SLBHk                                                                                                    |                    |            |                    |
| Nuth Specification Cick Submit                                                                                                    |                                  |                                                                                                    |                    |            |                    |
| Note Spectrations<br>malayset For Types<br>and the Set of the Set of the |                                  |                                                                                                    |                    |            |                    |
| Helle Specifications Click Submit Sector 2   Sector 2         |                                  |                                                                                                    |                    |            |                    |
| Nation SpaceShareanses<br>malphyse Per Types<br>                                                                                                    |                                  |                                                                                                    |                    |            |                    |
| Note Specifications Testings For Type Citic Submit Citic Submit Citic Submit                                                                                                    |                                  |                                                                                                    |                    |            |                    |
| Notific Specific Learning Click Scheme                                                                                                    |                                  |                                                                                                    |                    |            |                    |
| Nutrik Specificationa<br>Charles Par Spec<br>                                                                                                    |                                  |                                                                                                    |                    |            |                    |

## **Then Click Submit**

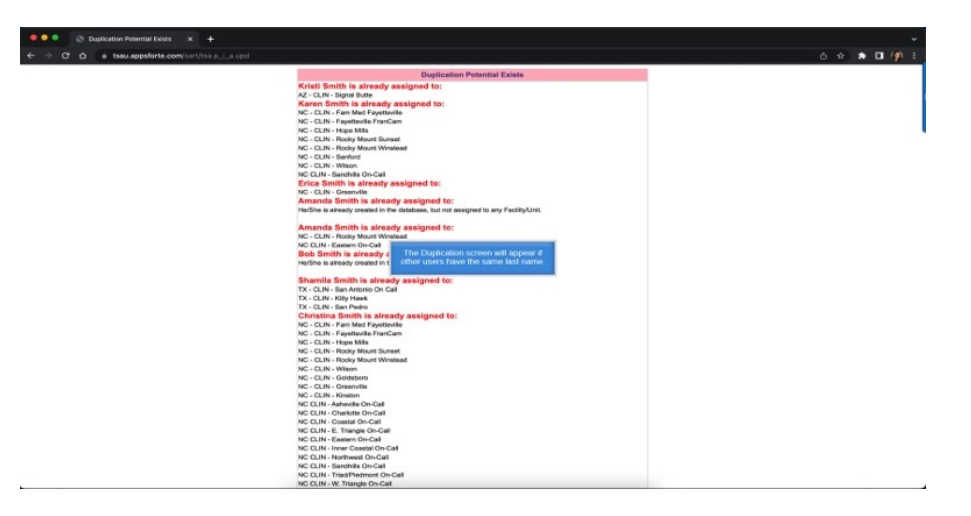

The Duplication screen will appear if other users have the same last name

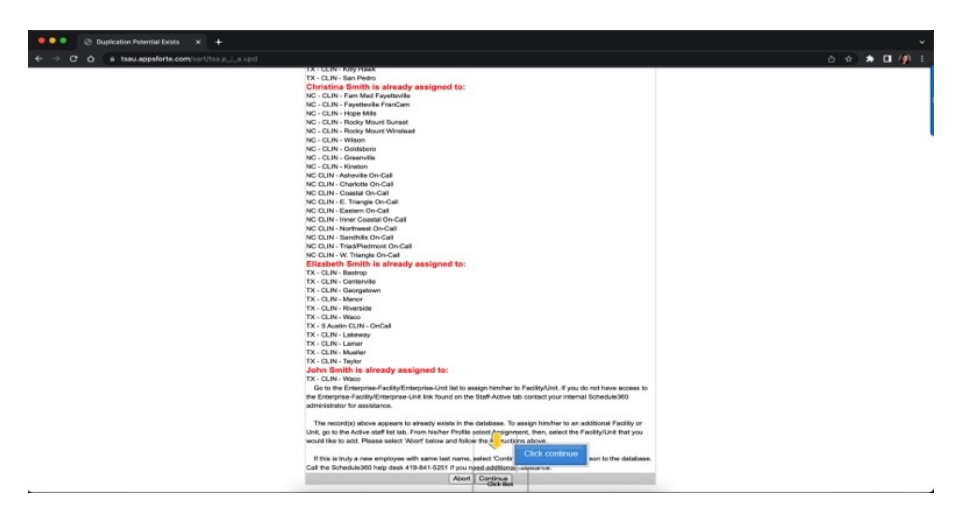

## Then click continue

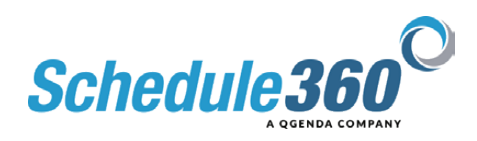

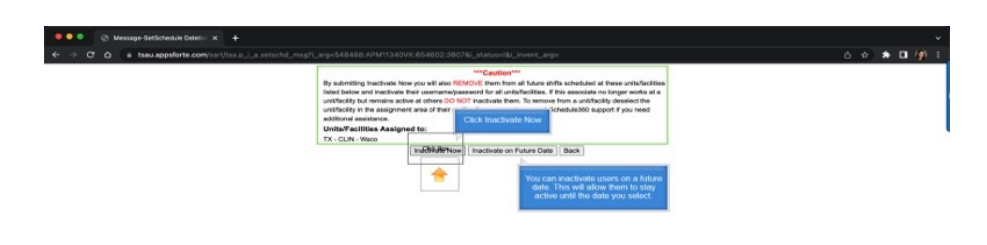

You can inactivate users on a future date. This will allow them to stay active until the date you select.

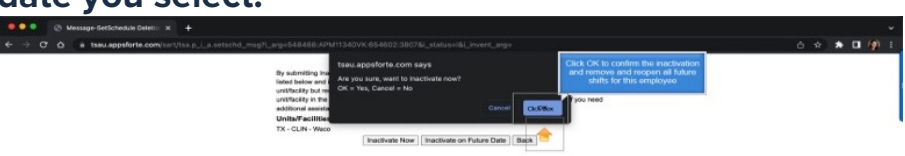

Click OK to confirm the inactivation and remove and reopen all future shifts for this employee

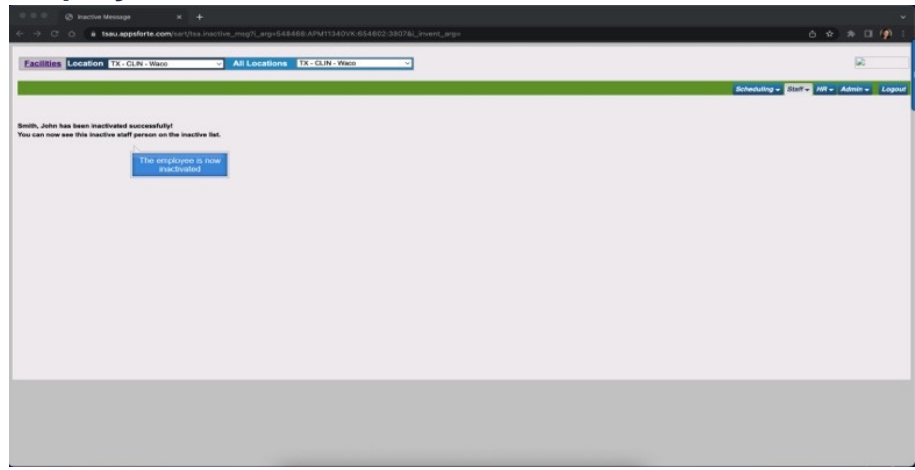

The employee is now inactivated

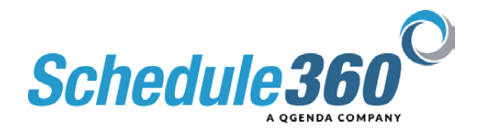

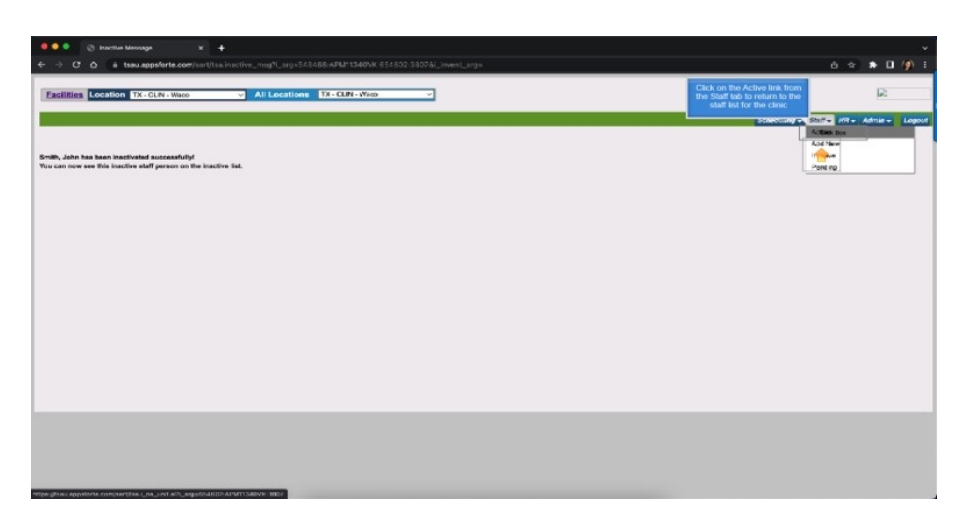

Click on the Active link from the Staff tab to return to the staff list for the clinic

| Facilities Location | TX - CLIN - | Weco                | <ul> <li>All Locat</li> </ul> | tions TX-CUN-W |               |                 |        |                             |
|---------------------|-------------|---------------------|-------------------------------|----------------|---------------|-----------------|--------|-----------------------------|
|                     |             |                     |                               |                |               |                 |        | Schedut                     |
| ectory ¥            | Туре        | *                   |                               |                |               |                 |        |                             |
| - CLIN - Weco       |             |                     |                               |                |               |                 |        |                             |
| BCDEEGHIJE          | SLMN D      | COBSIUXY            | XXYZ                          |                |               |                 |        | Staff Totals   Staff Export |
| Name                |             | APB                 | MAY                           | 388            | Primary Phone | Secondary Phone |        | Pending                     |
| nic Staff           |             |                     |                               |                |               |                 |        |                             |
| zular, Kandra LMRT  |             | Ast                 | Max                           | 412            | 419-466-1818  | 419-466-1818    | Notes  | Mecoport 1                  |
| Ave. Justin HCP     | ۳           | 68                  | Max                           | date           | 419-400-1818  | 419-400-1818    | Notes  | Messages 64                 |
| ek. Lauren NCT      |             | Ast                 | Max                           | Jun            | 419-466-1818  | 419-466-1818    | Notes  | Messages 10                 |
| Marco, Samantha PSA |             | Asc                 | Max                           | aa             | 419-466-1818  | 419-400-1818    | Notes  | Messages.0                  |
| Der, April P3A      | *           | Ast                 | Max                           | ALC: UNK       | 419-466-1818  | 419-400-1818    | Notes  | Messages 0                  |
| wis. Melasa MA      |             | 84                  | Max                           | An .           | 419-460-1818  | 419-400-1818    | Notes  | Messages_1                  |
| man. Brittany, PSA  |             | Aur                 | Max                           | Aut .          | 419-466-1818  | 419-466-1818    | Notes  | Messages.0                  |
| abe Kim HCP         |             | Ast                 | May                           | Aut .          | 419-460-1818  | 419-400-1018    | Notes  | Massages 82                 |
| rson, Tabiha PSA    |             | AK                  | Max                           | Jun            | 419-466-1818  | 419-466-1818    | Notes  | Messages 0                  |
| es. Karen NCT       |             | ðer.                | Max                           | All I          | 419-400-1818  | 419-400-1818    | Notes  | Messages_1                  |
| Inper, Emily LMRT   | *           | ðer.                | Max                           | abati di secto | 419-460-1818  | 419-460-1818    | Notes  | Messages 9                  |
| me. Sarah MA        |             | Apr                 | Max                           | Jun            | 419-466-1818  | 419-466-1818    | Notes  | Messages.1                  |
| riz John LMRT       | The second  |                     | Max                           | aus            | 419-466-1818  | 419-466-1818    | Notes  | Messages 0                  |
| ton.Kety PSA        | pears on th | e active staff list | Max                           | Jan .          | 410-460-1818  | 419-400-1818    | Notes  | Messages 0                  |
| ed. Anthony LMR     |             |                     | Max                           | Jun            | 419-460-1818  | 419-460-1818    | Notes  | Messages 0                  |
| aman Jackie MA      |             | Acc                 | Max                           | àn             | 419-466-1818  | 419-466-1818    | Notes  | Messages.2                  |
| ID. Elizabeth M6    | ۳           | dex.                | Max                           | aus .          | 419-400-1818  | 419-400-1818    | Notes  | Managen 0                   |
| omeson Corey PSA    |             | 64                  | Max                           | au .           | 419-466-1818  | 419-466-1818    | Notes  | Messages 0                  |
| ther. Holly, MA     |             | Acc                 | Max                           | aut.           | 419-466-1818  | 419-400-1818    | Notes  | Messages.0                  |
| Barns, Corey LMIT   |             | Arr                 | Max                           | 342            | 419-466-1818  | 419-466-1818    | Notes  | Messages 0                  |
| lisen. Chrisev RT   |             | Asc                 | Max                           | Jun            | 419-466-1818  | 419-400-1818    | Notes  | Messages.0                  |
| si Staff            |             |                     |                               |                |               |                 |        |                             |
| berts, Simon LMRT   |             | Acr                 | Max                           | Aun            | 419-466-1818  | 410,400,1818    | Nation | Managanan D                 |

The employee no longer appears on the active staff list

| Facilities Location 1                                                                                                    | X-CLIN- | Yaso .  | NI Local | tions TX-CUN-W | N0 V            |                 |          |                          |
|----------------------------------------------------------------------------------------------------|---------|---------|----------|----------------|-----------------|-----------------|----------|--------------------------|
|                                                                                                    |         |         |          |                |                 |                 |          | Click on the In act      |
|                                                                                                    |         |         |          |                |                 |                 |          | from the Staff I         |
| Needbery T                                                                                                    | TVIM    |         |          |                |                 |                 |          |                          |
|                                                                                                    |         |         |          |                |                 |                 |          |                          |
| K - CLIN - Wado                                                                                                    |         |         |          |                |                 |                 |          |                          |
| <b>BODEFORIAK</b>                                                                                                    |         | PORSIUI | ewarz    |                |                 |                 |          | Staff Totals   Staff Exp |
| 52.00                                                                                                    |         | 475     | NAC.     |                | Postary Process | Secondary Phone |          | Panding                  |
| tender Karaka LMBY                                                                                                    |         | Aug.    | Non      | Arr            | 410-410-111     | 418-466-1818    | the term | Manager 1                |
| Advert Lands MCR                                                                                                    |         | 048     | Max      | be:            | 419-008-1818    | 410-400-1818    | No.      | Manager M.               |
| lash Low on NCT                                                                                                    |         | Aur.    | Max      | de:            | 410-466-618     | 410.466.1815    | Netwo    | Management 10            |
| Marry Secondry 255                                                                                                    |         | Aur     | Max      | Act            | 419-408-515     | 410,400,1018    | Madam    | Manager 0                |
| Mar. Acril P3A                                                                                                    |         | Aur     | Max      | Ac.            | 419-000-018     | 419-400-1018    | Nutara   | Manager 0                |
| larris, Malaza MA                                                                                                    |         | Acr     | Max      | Art            | 419-400-018     | 419-400-1818    | Notes    | Mennegen 1               |
| er an Editory F1A                                                                                                    |         | Acr     | Max      | Act.           | 419-400-1018    | 419-400-1018    | Notes    | Managers 0               |
| with North CP                                                                                                    | Ŧ       | Au      | Max      | data in        | 419-00-015      | 419-400-1018    | 1kdea    | Massages 29              |
| All's entite. John Plan                                                                                                    |         | Box     | Max      | Aut            | 419-428-1018    | 419-482-1818    | tictes   | Measures 0               |
| TOM ANTAL CAN                                                                                                    |         | ace     | Max      | ALC:           | 419-468-1618    | 419-460-1818    | tictes   | Meanages 1               |
| Metaper Emily LMTT                                                                                                    |         | 8 cm    | Max      | Aut            | 419-406-1015    | 419-405-1018    | biotes   | Measons 0                |
| Icom, Eanth MA                                                                                                    | ۳       | 80      | Max      | Aut            | 419-486-1618    | 419-400-1018    | tictes   | Messages 1               |
| Anter John LMILL                                                                                                    | *       | 30      | Marx.    | ALC:           | 419-428-1218    | 419-462-1018    | tinten   | Meanagen II              |
| TRUE KOTY ITEM                                                                                                    |         | 300     | May      | dut:           | 410-426-1518    | 410-466-1818    | hotop    | Mccooppo. 2              |
| and Arthory LM EL                                                                                                    |         | 806     | May      | Jut            | 419-408-1018    | 419-460-1018    | histoa   | Meaaapea II              |
| inerne Jackie MA                                                                                                    | *       | aar     | Marx     | Act            | 419.4/6-518     | 419-466-1818    | tiotos   | tátanatota k             |
| mith. Elizabeth Mit                                                                                                    | *       | am      | Max      | dat            | 419 466 -518    | 410-466-1818    | Notes    | Monadate 9               |
| homoson, Densy PSA                                                                                                    | Ŧ       | Am      | May      | Aut .          | 419-106-1618    | 419-169-1818    | Notes    | Messages 9               |
| Valkar, Horly MA                                                                                                    |         | Apr     | May      | Jun            | 419 409 1818    | 419-466-1818    | Notos    | Mccoogco 0               |
| Villamo, Corcy LMRT                                                                                                    |         | Ace     | Max      | Aut            | 419 466 1818    | 410-460-1818    | histop   | Mc0009c0.0               |
| And a state of the state of the | -       | A con   | Birm     | 1              | 100 100 -010    | 410.400.0010    | Aboten   | ABLOODDADD B             |

Click on the Inactive link from the Staff tab

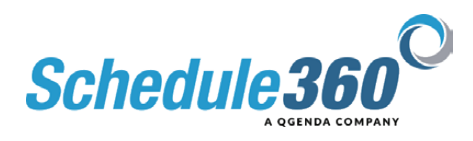

| Location TX - CLIN - Were                                                                                                    |                                                                                                    |            |                 |              |                    |                |         |                                 |
|----------------------------------------------------------------------------------------------------|----------------------------------------------------------------------------------------------------|------------|-----------------|--------------|--------------------|----------------|---------|---------------------------------|
| and a feature of the second second seco | 👻 All Lo                                                                                                    | cations    | TX - CUN - Waco | ~            |                    |                |         |                                 |
|                                                                                                    |                                                                                                    |            |                 |              |                    |                |         | Scheduling - Staff - Hill - Adv |
| rectory v                                                                                                    |                                                                                                    |            |                 |              |                    |                |         |                                 |
| Naco                                                                                                    |                                                                                                    |            |                 |              |                    |                |         |                                 |
| Name                                                                                                    | W                                                                                                    | 3 <u>9</u> | Home Phone      | Cell Phone   | Inactivated_date   | Inactivated by | 100     |                                 |
| Jarter, Jaliaa MA                                                                                                    | Beactivate                                                                                                    | ARC .      | 419-465-1818    | 419-466-1818 | 12-10-21 15:10 CST | TERRYASLIN1    | Notes   |                                 |
| Joburn, Alpha PSA                                                                                                    | Reactivate                                                                                                    | for        | 419-405-1818    | 419-466-1818 | 09-25-20 12:25 CBT | AMANDAMENDEZ   | thates  |                                 |
| Contova, Myrina PSA                                                                                                    | Reactivate                                                                                                    | AAC        | 419-405-1818    | 419-466-1818 | 08-14-19 09:43 CST | AHUMPHREY      | Notes   |                                 |
| agana, Stephanie MA                                                                                                    | Enactivate                                                                                                    | Asr.       | 419-400-1018    | 419-400-1818 | 09-16-19 15:48 CST | AHUMPHREY      | Notes   |                                 |
| oster, Sandra RT                                                                                                    | Reactivate                                                                                                    | êst.       | 419-405-1818    | 419-465-1818 | 08-31-21 09:37 CST | LUISMEDINA     | Notes   |                                 |
| larcia, Cecilia MA                                                                                                    | Reactivate                                                                                                    | ês:        | 419-400-1818    | 419-460-1818 | 09-16-19 15:48 CST | AHUMPHREY      | tioten  |                                 |
| luamero, Gaynel PSA                                                                                                    | Reactivate                                                                                                    | Apr        | 419-465-1818    | 419-466-1818 | 04-15-21 23:49 CBT | VIDALK         | Nationa |                                 |
| ludson, Kaylie NCT                                                                                                    | Reactivate                                                                                                    | B92        | 419-400-1019    | 410-400-1818 | 08-31-21 09:37 GST | LUISMEDINA     | Notes   |                                 |
| lumphrey, Aysha RT                                                                                                    | Reactivate                                                                                                    | 6ec        | 419-405-1818    | 419-460-1818 | 02-12-20 10:41 CST | AMANDAMENDEZ   | Notes   |                                 |
| ohnnene, Ciarra PSA                                                                                                    | Reactivate                                                                                                    | Aux.       | 419-405-1818    | 419-400-1818 | 03-26-20 13:06 CBT | LUISMEDINA     | Notes   |                                 |
| ynch, Donna RT                                                                                                    | Reactivate                                                                                                    | Aac        | 419-465-1818    | 419-466-1818 | 01-22-21 11:29 CST | AMANDAMENDEZ   | Notes   |                                 |
| ynch, Donna RT                                                                                                    | Beactivate                                                                                                    | 8ec        | 419-405-1010    | 419-400-1010 | 11-19-18 11:37 CST | AHUMPHREY      | Notes   |                                 |
| Aartinez (clelia), Clelia Trainer                                                                                                    | Reactivate                                                                                                    | hor        | 419-465-1818    | 419-466-1818 | 01-04-22 16:18 CST | JNAEGLE        | Notes   |                                 |
| AcDaniel, Cheyenne NCT                                                                                                    | Reactivates                                                                                                    | Acc        | 419-465-1818    | 419-465-1818 | 03-26-20 13:22 CBT | LUISMEDINA     | Notes   |                                 |
| Asleiro, Titiana NCT                                                                                                    | Reactivate                                                                                                    | Ant        | 419-465-1818    | 419-466-1818 | 11-01-21 00:05 CST | TSA /JNAEGLE   | Notes   |                                 |
| Yanka, Erica MA                                                                                                    | Beactivate                                                                                                    | bac        | 419-405-1010    | 419-400-1010 | 06-21-21 09:50 CST | LUISMEDINA     | Distan  |                                 |
| ichardson, Lacy RT                                                                                                    | Reactivate                                                                                                    | for.       | 419-405-1818    | 419-466-1818 | 10-05-20 22:58 CST | AMANDAMENDEZ   | Notes   |                                 |
| Ichardson, Lacy RT                                                                                                    | Reactivate                                                                                                    | Acc.       | 419-405-1818    | 410-466-1818 | 04-16-20 17:35 CST | AMANDAMENDEZ   | Notes   |                                 |
| Gedell, Meyer RT                                                                                                    | Reactivate                                                                                                    | Aar        | 419-485-1818    | 419-466-1818 | 12-22-20 20:48 CST | AMANDAMENDEZ   | Notes   |                                 |
| tomers, Martin Law                                                                                                    | tivate                                                                                                    | Asr.       | 419-400-1818    | 419-400-1818 | 08-03-20 10:42 CST | AMANDAMENDEZ   | tiotes  |                                 |
| tosas. Ge The employee will now sho                                                                                                    | w on thate                                                                                                    | Acc        | 419-465-1818    | 419-466-1818 | 06-27-19 11:39 CST | LUISMEDINA     | Notes   |                                 |
| the Inactive list                                                                                                    | theater                                                                                                    | 8er.       | 412-400-1010    | 410-400-1018 | 01-08-19 19:30 CST | AHUMPHREY      | Notes   |                                 |
|                                                                                                    | thete                                                                                                    | Apr        | 419-405-1818    | 419-405-1818 | 11-12-21 11:36 CST | LUISMEDINA     | Notes   |                                 |
| Satterwhat.                                                                                                    | and the second second sec |            |                 |              |                    |                |         |                                 |

The employee will now show on the Inactive list

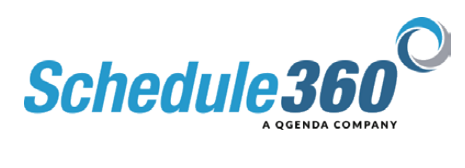